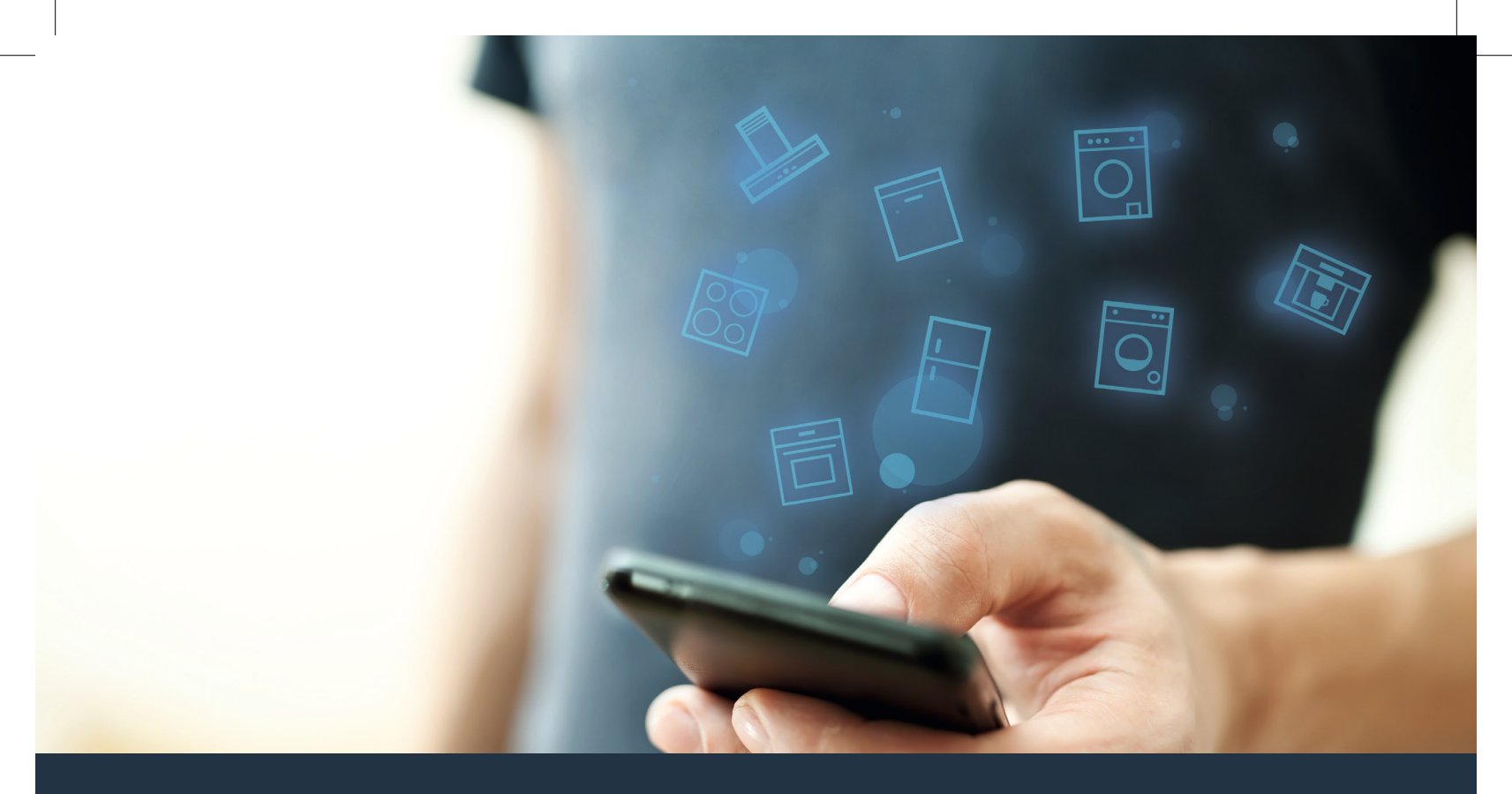

#### Connect your appliance to the future. Quick-start guide

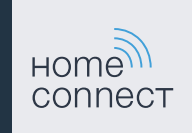

#### The future begins now in your home! Thank you for choosing Home Connect \*

Congratulations on choosing the appliance of the future, which will simplify your everyday life and make it more enjoyable.

#### Washing machines, tumble dryers and washer-dryers

- In the future, your housework will follow your own timetable: Start washing programmes from anywhere and you will be informed when they are finished.
- Use the Easy Start Assistant to select the ideal washing and drying programme for your laundry load: This is simple and intuitive, using the most important information, such as colour, material or degree of soiling.
- Choose the efficient solution: With Home Connect, you are given usage tips and all of the relevant information on water and energy consumption when you select the washing programme.

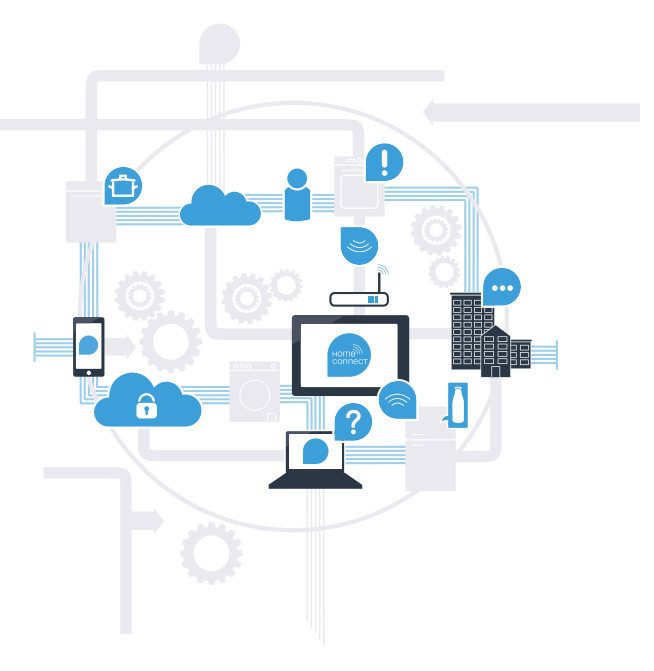

\* The availability of the Home Connect function depends on the availability of Home Connect services in your country. Home Connect services are not available in every country. You can find more information on this at www.home-connect.com.

#### What do you need to connect your appliance to Home Connect?

- A smartphone or tablet that is running the latest version of the operating system it uses.
- A home network signal (Wi-Fi) where the appliance is fitted.
  Name and password for your home network (Wi-Fi):

Network name (SSID):

Password (key):

#### Three steps to make your daily routine easier:

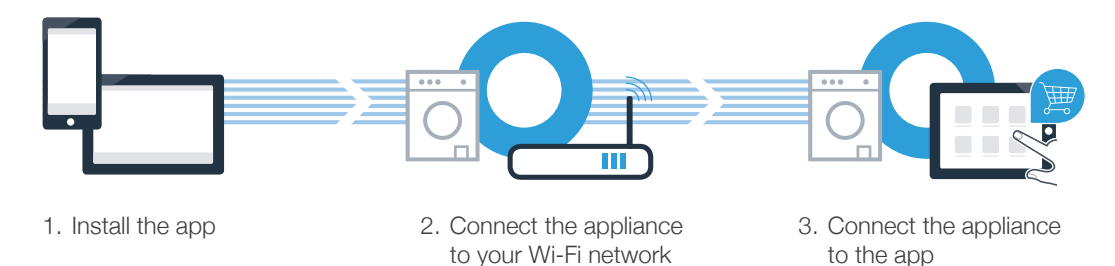

#### www.home-connect.com

# **Step 1:** Installing the Home Connect app

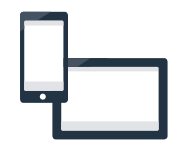

A On your smartphone or tablet, go to the App Store (Apple devices) or Google Play Store (Android devices).

B Enter "Home Connect" in the store's search field.

C Select the Home Connect app and install it on your smartphone or tablet.

Start the app and create your Home Connect login details. The app will guide you through the registration process. Don't forget to make a note of your e-mail address and password.

#### Home Connect login details:

E-mail:

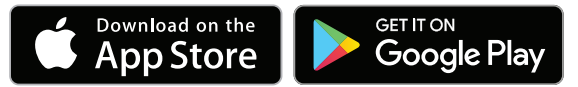

Please check availability at www.home-connect.com

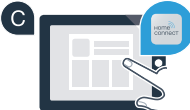

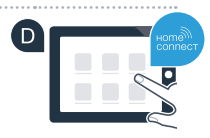

Password:

### **Step 2 (initial start-up):** Connecting your appliance to your home network (Wi-Fi)

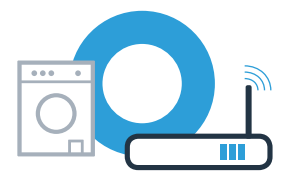

A Connect the appliance and switch it on.

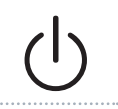

B Check whether your home network router has a WPS function (automatic connection). Some routers have a WPS button, for example. (You will find information about this in the manual for your router.)

C Does your router have a WPS function (automatic connection)?

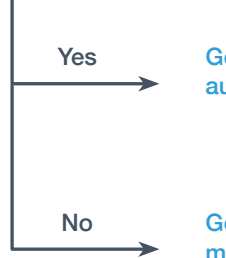

Go on to Step 2.1 – Connecting automatically (WPS)

Go on to Step 2.2 – Connecting manually (professional mode)

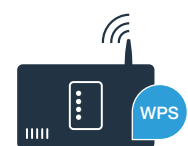

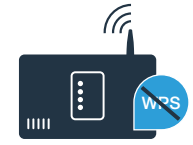

### **Step 2.1:** Automatically connecting your appliance to your home network (Wi-Fi)

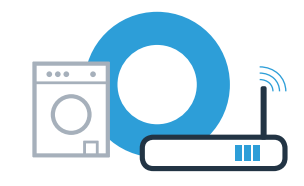

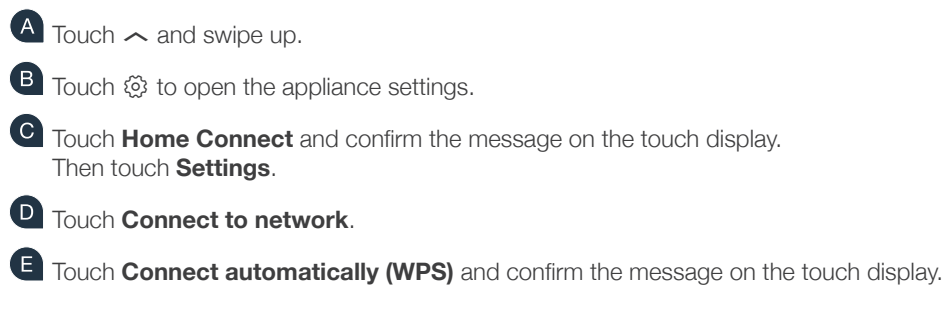

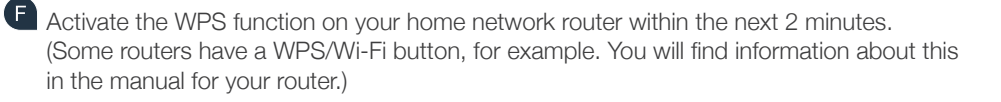

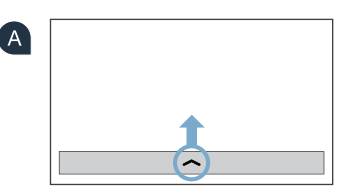

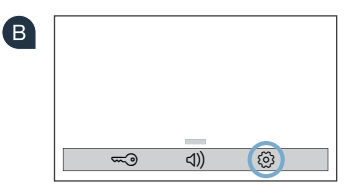

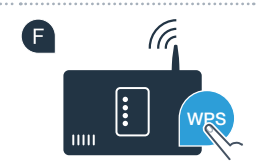

#### **Step 2.1:** Automatically connecting your appliance to your home network (Wi-Fi)

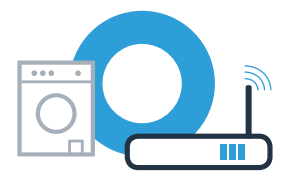

G When the appliance is successfully connected to the home network, a note appears in the appliance's touch display. Touch **Continue** and go on to Step 3.

| G | Your appliance is registered in your home network. |
|---|----------------------------------------------------|
|   | Continue                                           |

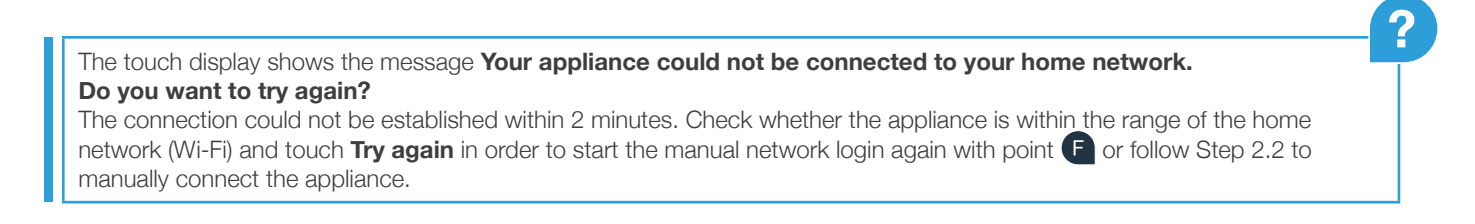

### **Step 2.2:** Manually connecting your appliance to your home network (Wi-Fi)

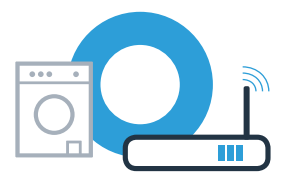

During manual connection, your appliance sets up its own Wi-Fi network (access point) which you can log into using your smartphone or tablet.

- A Touch  $\sim$  and swipe up.
- Touch 🕸 to open the appliance settings.
- C Touch **Home Connect** and confirm the message on the touch display. Then touch **Settings**.
- Touch Connect to network.
- E Touch Connect manually.

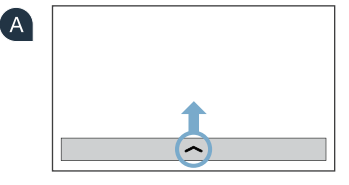

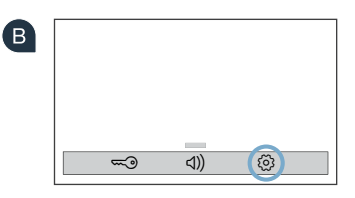

• Your appliance has now set up its own Wi-Fi network (SSID) **"HomeConnect"** for data transfer, which you can access using your smartphone or tablet.

### **Step 2.2:** Manually connecting your appliance to your home network (Wi-Fi)

G To find this, go to the general settings menu on your smartphone or tablet and call up the Wi-Fi settings.

Connect your smartphone or tablet to the "HomeConnect" Wi-Fi network (SSID) (Wi-Fi password [key] is also "HomeConnect"). The connection process may take up to 60 seconds.

Once successfully connected, open the Home Connect app on your smartphone or tablet.

🖳 The app will now take a few seconds to search for your appliance. If you have not yet been asked for the network name (SSID) and password (key) for your home network (Wi-Fi), you will be prompted to enter them into the corresponding fields as soon as the appliance has been found.

```
M Then follow the instructions in the Home Connect app.
```

12.04.17 13:42

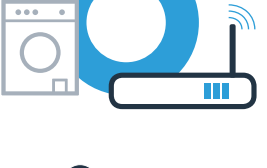

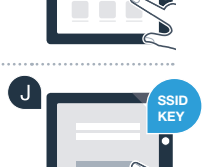

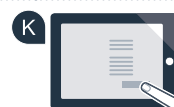

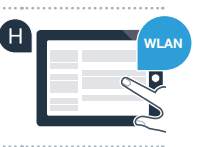

### **Step 2.2:** Manually connecting your appliance to your home network (Wi-Fi)

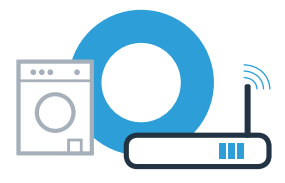

When the appliance is successfully connected to the home network, a note appears in the appliance's touch display. Touch **Continue** and go on to Step 3.

| i                                                  |
|----------------------------------------------------|
| Your appliance is registered in your home network. |
| Continue                                           |

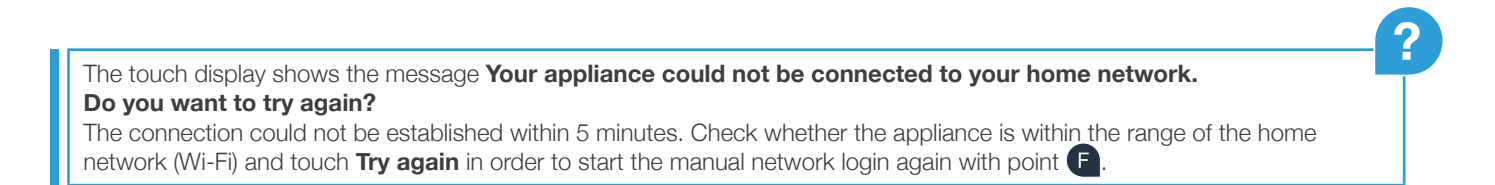

## **Step 3:** Connecting your appliance to the Home Connect app

If the appliance is not operated for a prolonged period, the menu closes automatically. To go back to the Home Connect settings, follow the steps  $\mathbf{A} - \mathbf{C}$  in 2.1 or 2.2.

A Touch **Connect to app** to start the connection process.

B Have your smartphone or tablet to hand. As soon as your new appliance is shown in the Home Connect app, press Connect.

C If your appliance is not displayed automatically, press Appliance search and then **Connect an appliance** in the app.

D Follow the final instructions in the app to complete the process.

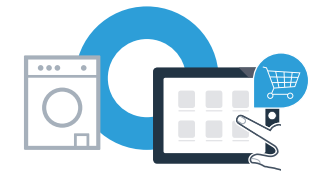

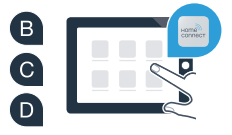

#### **Step 3:** Connecting your appliance to the Home Connect app

• Once your appliance is successfully connected to the app, a message appears on the touch display. Then touch **Continue** 

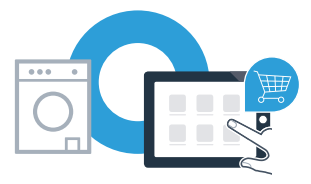

| i                                       |
|-----------------------------------------|
| You appliance is connected to your app. |
| Continue                                |

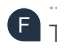

• Touch X to exit the settings again.

**G** Touch **Remote start**  $\square$  to enable you to start the appliance via the Home Connect app.

You have successfully connected your appliance. You can now benefit from all the advantages of the Home Connect app!

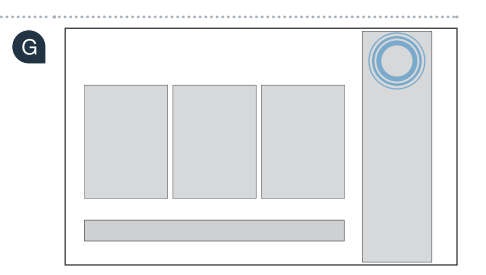

The touch display shows the message The connection to the app could not be established. Do you want to try again? Ensure that your smartphone or tablet is located in range of your home network and/or is connected to it. Touch **Try again** in order to start the connection to the app with point **B** 

| Notes |    |
|-------|----|
|       |    |
|       |    |
|       |    |
|       |    |
|       |    |
|       |    |
|       |    |
|       |    |
|       |    |
|       | 13 |

| Notes |
|-------|
|       |
|       |
|       |
|       |
|       |
|       |
|       |
|       |
|       |
|       |
|       |

| Notes |    |
|-------|----|
|       |    |
|       |    |
|       |    |
|       |    |
|       |    |
|       |    |
|       |    |
|       |    |
|       |    |
|       |    |
|       | 15 |

#### Home Connect: Heading into a networked future with strong partners.

These installation instructions are available in additional languages on the website for your appliance brand.

If you have any questions or would like to contact the Home Connect service hotline, please visit us at www.home-connect.com

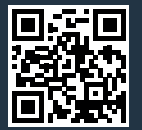

Home Connect is a service provided by Home Connect GmbH.

Apple App Store and iOS are trademarks of Apple Inc. Google Play Store and Android are trademarks of Google Inc. Wi-Fi is a trademark of the Wi-Fi Alliance.

en (9704) 9001240553